Procedimiento autonómico de provisión de puestos para su ocupación temporal, en comisión de servicios, por funcionarios de carrera de los cuerpos docentes de enseñanzas no universitarias dependientes de la Consejería de Educación.

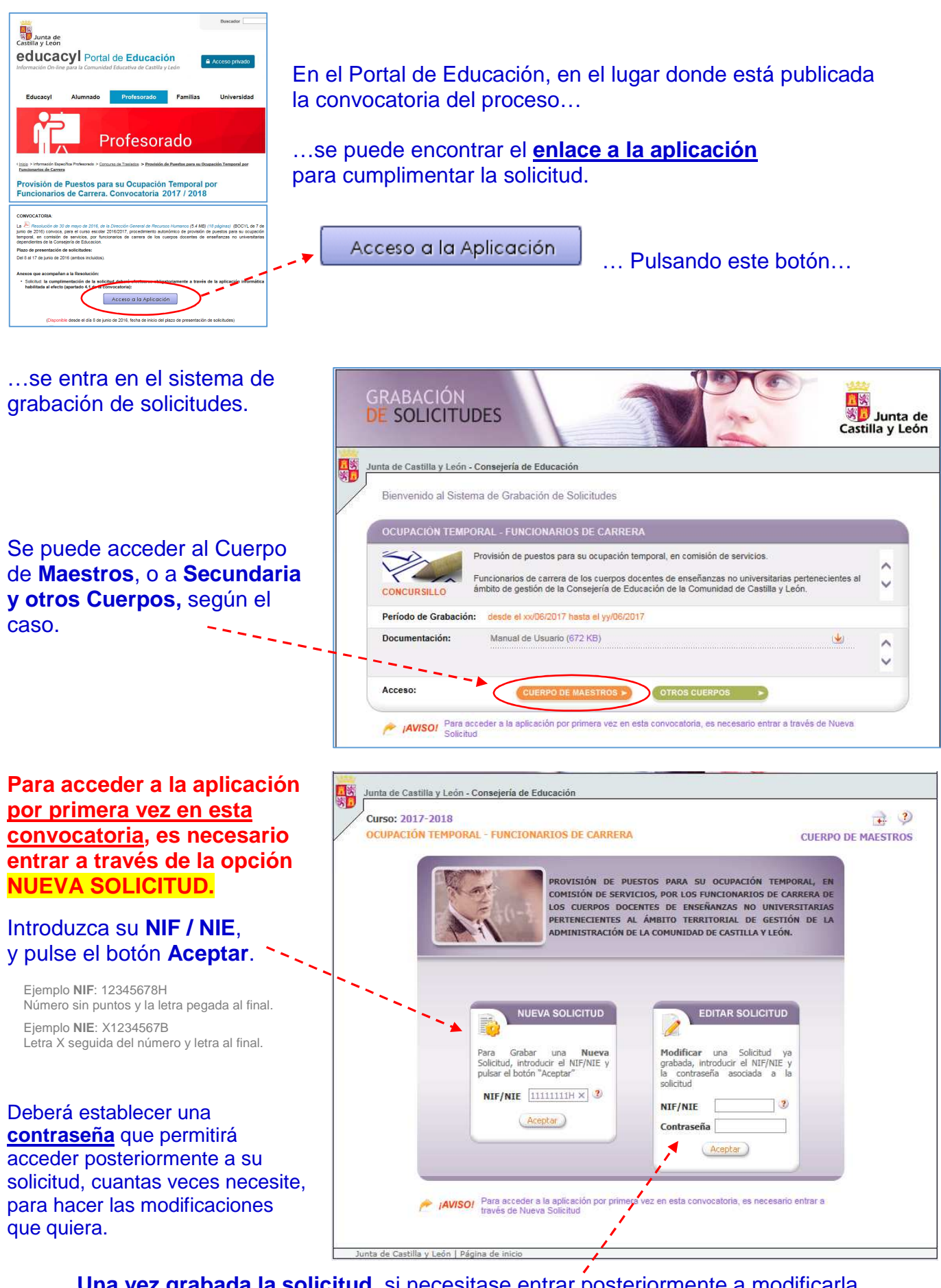

**Una vez grabada la solicitud**, si necesitase entrar posteriormente a modificarla, deberá acceder, desde la opción **EDITAR SOLICITUD**, con la contraseña establecida.

Procedimiento autonómico de provisión de puestos para su ocupación temporal, en comisión de servicios, por funcionarios de carrera de los cuerpos docentes de enseñanzas no universitarias dependientes de la Consejería de Educación.

| Comience a introducir                                                                                                   | Junta de Castilla y León - Consejería de Educación                                                                                                    |  |  |  |
|----------------------------------------------------------------------------------------------------|----------------------------------------------------------------------------------------------------|--|--|--|
| sus datos personales.                                                                                                   | Curso: 2017-2018                                                                                                    |  |  |  |
|                                                                                                    | Nueva Solicitud. Datos Personales                                                                                                    |  |  |  |
| Debe introducir su correo<br>electrónico del Portal de<br>Educación:                                                    | Desde esta pantalla grabaremos por primera vez una solicitud. Rellene los campos con sus datos personales y pulse el boton<br>ACEPTAR. Los campos señalados con un asterisco (* ) son obligatorios.<br>NIF/NIE 1111111H * Nombre FULANITO * Apellido 1º MARTIN * Apellido 2º GONZALEZ<br>Teléfonos 987654321 123456789 Correo fulanitomartingonzalez@educa.jcyl.es *                                                                                                    |  |  |  |
| usuario@educa.jcyl.es                                                                                                   | Debe introducir su Correo Electrónico del Portal de Educación Domicilio (Calle/Plaza-Nº y Piso) MAYOR S/N C.P. 47013                                                                                                    |  |  |  |
| el cual será necesario<br>posteriormente para el<br>acceso privado a la<br>aplicación desde la que<br>se realizarán las | Provincia VALLADOLID VALLADOLID [VALLADOLID]                                                                                                    |  |  |  |
|                                                                                                    | Cuerpo 0597 - MAESTROS -                                                                                                    |  |  |  |
| peticiones en el mes de                                                                                                 |                                                                                                    |  |  |  |
| agosto.<br>Si no autoriza esta consulta<br>deberá presentar la<br>documentación<br>correspondiente.                     | DECLARACIÓN<br>El/la firmante SOLICITA la participación en el procedimiento de provisión de puestos para su ocupación temporal, en<br>comisión de servicios, por funcionarios de carrera de los cuerpos docentes de enseñanazas no universitarias,<br>declarando que son ciertos todos los datos consignados en esta solicitud. Asimismo, declara conocer que la<br>inexactitud, falsedad u omisión en cualquier dato o documento conllevará la pérdida del derecho a la participación en<br>este proceso, con independencia de las responsabilidades a que hubiera lugar, conforme dispone el artículo 69.4 de<br>la Ley 39/2015, de 1 de octubre, del Procedimiento Administrativo Común de las Administraciones Públicas. |  |  |  |
|                                                                                                    | AUTORIZACIÓN                                                                                                    |  |  |  |
|                                                                                                    | recabar directamente y/o por medios telemáticos los datos relativos a la identidad del participante. En caso de no<br>autorizar dicha consulta, podrá indicar su oposición señalando con una "X" y deberá presentar la documentación<br>indicada en el apartado tercero.3 de la convocatoria.                                                                                                    |  |  |  |
|                                                                                                    |                                                                                                    |  |  |  |
| Grabe la <b>contraseña</b><br>para poder acceder<br>posteriormente a su<br>solicitud.                                   | Contraseña * Repetir contraseña * Debe RECORDAR esta contraseña para poder acceder posteriormente a su solicitud.                                                                                                    |  |  |  |
|                                                                                                    | Aceptar Cancelar                                                                                                    |  |  |  |
|                                                                                                    |                                                                                                    |  |  |  |
| Pulse Aceptar<br>para grabar la solicitud                                                                               |                                                                                                    |  |  |  |
|                                                                                                    | Si el correo electrónico introducido no es correcto.                                                                                                    |  |  |  |

Si el correo electrónico introducido no es correcto, al intentar grabar los datos el programa mostrará este aviso:

| <u> </u>                                                                                                    |
|----------------------------------------------------------------------------------------------------|
| Error                                                                                                    |
| ERROR: Ha habido un problema en la validación de datos. El correo<br>electrónico no coincide con el asociado a su cuenta de usuario del Portal<br>de Educación. Debe consignar su correo @educa.jcyl.es |
| Aceptar                                                                                                    |

Procedimiento autonómico de provisión de puestos para su ocupación temporal, en comisión de servicios, por funcionarios de carrera de los cuerpos docentes de enseñanzas no universitarias dependientes de la Consejería de Educación.

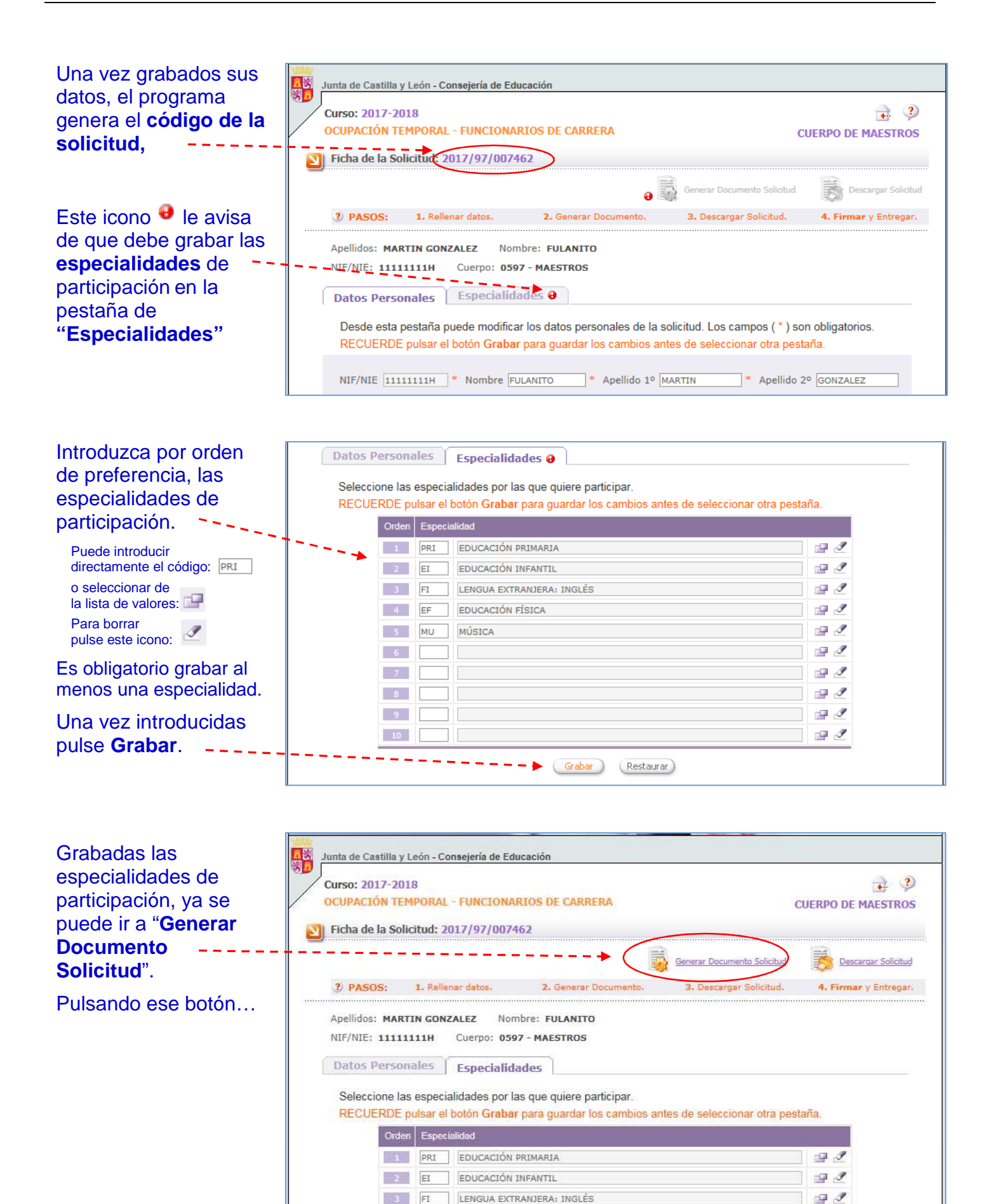

EDUCACIÓN FÍSICA

MÚSICA

FF

MU

10 1

1 2

1 2

Procedimiento autonómico de provisión de puestos para su ocupación temporal, en comisión de servicios, por funcionarios de carrera de los cuerpos docentes de enseñanzas no universitarias dependientes de la Consejería de Educación.

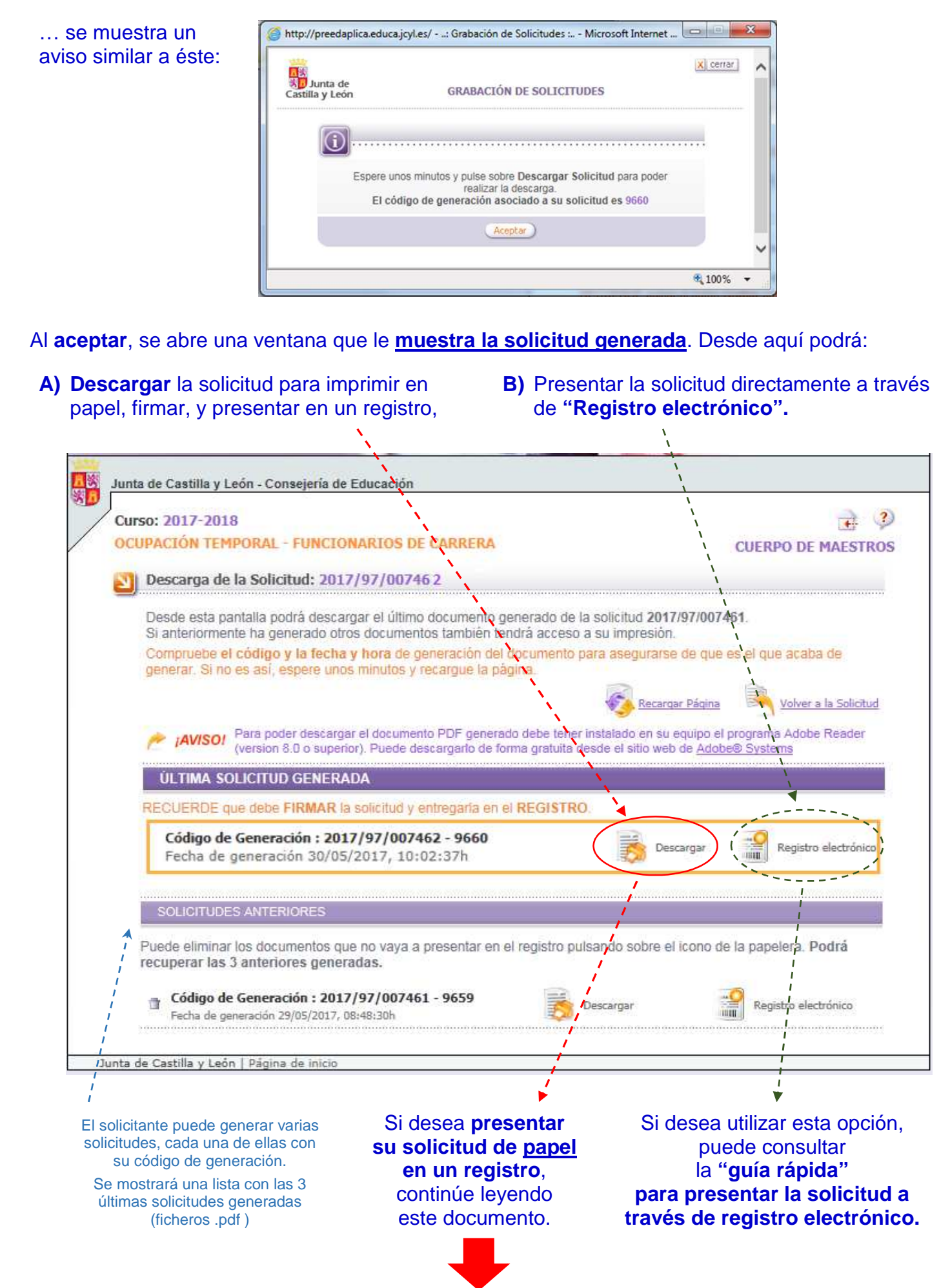

Procedimiento autonómico de provisión de puestos para su ocupación temporal, en comisión de servicios, por funcionarios de carrera de los cuerpos docentes de enseñanzas no universitarias dependientes de la Consejería de Educación.

### Pulse en "Descargar", para obtener su solicitud...

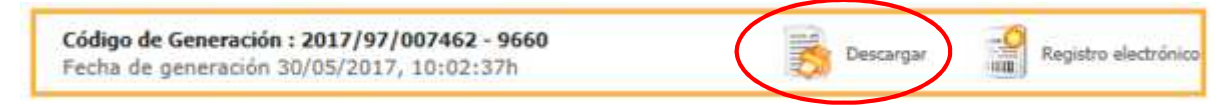

#### Aparecerá este aviso recordándole que debe firmar la solicitud antes de presentarla en registro.

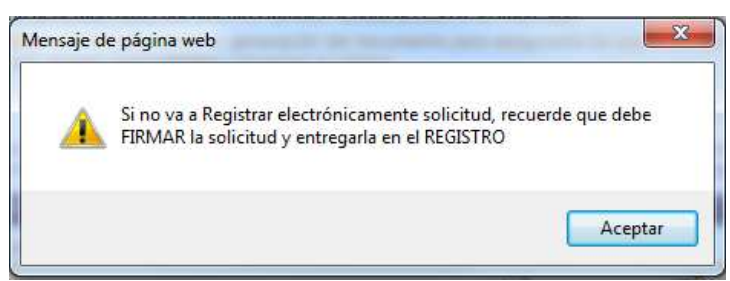

Al aceptar, el sistema le dará las opciones de:

- Abrir el documento, para visualizar su solicitud e imprimirla en papel.
- Además, podrá Guardar su solicitud en el ordenador como un documento.pdf. (Recomendado)

| ¿Quieres abrir o guardar 20179700                                                                               | 07462_9660_c.pdf (51,4 KB)                                                                                                    | Abrir                                                                                                    | Guardar 🔻                                                                                | Cancelar                                         |
|----------------------------------------------------------------------------------------------------|----------------------------------------------------------------------------------------------------|----------------------------------------------------------------------------------------------------|------------------------------------------------------------------------------------------|--------------------------------------------------|
|                                                                                                    |                                                                                                    |                                                                                                    |                                                                                          |                                                  |
| na vez ha guardado su<br>olicitud en el ordenador,<br>uede <b>salir de la aplicación</b><br>ulsando este icono. | Junta de Castilla y León - Consejería d<br>Curso: 2017-2018<br>OCUPACIÓN TEMPORAL - FUNCI<br>Descarga de la Solicitud: 20<br>Desde esta pantalla pedra desd<br>Si aglesionnelite ha generado o<br>Compruebe el código y la fect<br>generar. Si no es así, espere u | de Educación<br>IONARIOS DE CARRERA<br>017/97/007462<br>cargar el último documento genera<br>toros documentos también tendrá a<br>ha y hora de generación del docur<br>nos minutos y recargue la página. | do de la solicitud 2017/97/007<br>ccceso a su impresión.<br>nento para asegurarse de que | CUERPO DE MAESTROS<br>462.<br>es el que acaba de |

IAVISOI Para poder descargar el documento PDF generado debe tener instalado (version 8.0 o superior). Puede descargarlo de forma gratuita desde el sit

tud y entr

rla en el REGISTRO

ULTIMA SOLICITUD GENERADA RECUERDE que debé FIRMAR la solic

Código de Generación : 2017/97/007462 - 9660

Fecha de generación 30/05/2017, 10:02:371

Volver a la Solicitud

grama Adobe Reade

Registro el

Recargar Página

Desca

en su equipo el pr